## **Internet Services**

| Internet Services                                                                                                    | <b>5-2</b><br>5-2<br>5-2                      |
|----------------------------------------------------------------------------------------------------|-----------------------------------------------|
| Yahoo! Keitai                                                                                                    | <b>5-3</b>                                    |
| Yahoo! Keitai Main Menu                                                                                                    | 5-3                                           |
| Viewing Page from Yahoo! Keitai Menu List                                                                                                    | 5-3                                           |
| Entering URL                                                                                                    | 5-3                                           |
| Entering URL from History.                                                                                                    | 5-3                                           |
| PC Site Browser                                                                                                    | <b>5-4</b>                                    |
| PC Site Browser Homepage                                                                                                    | 5-4                                           |
| Entering URL                                                                                                    | 5-4                                           |
| Entering URL from History                                                                                                    | 5-4                                           |
| Page Operations         Selecting Menu.         Entering Text.         Page Zoom         Multi Page (Tab)         Buttons & Check Boxes.         Streaming from Page Link | <b>5-5</b><br>5-6<br>5-6<br>5-6<br>5-7<br>5-7 |
| Bookmarks & Saved Pages                                                                                                    | <b>5-8</b>                                    |
| Saving Bookmarks                                                                                                    | 5-8                                           |
| Accessing Bookmarks                                                                                                    | 5-8                                           |
| Saving Pages                                                                                                    | 5-8                                           |
| Opening Saved Pages                                                                                                    | 5-8                                           |
| RSS Feed                                                                                                    | <b>5-9</b>                                    |
| Registering RSS                                                                                                    | 5-9                                           |
| Viewing Update Information                                                                                                    | 5-9                                           |
| Updating RSS                                                                                                    | 5-9                                           |

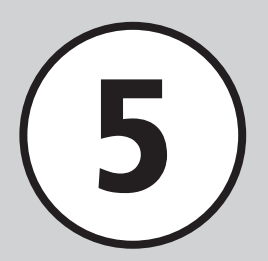

| Advanced Settings |      |
|-------------------|------|
| Yahoo! Keitai     |      |
| PC Site Browser   | 5-12 |
| Page Operations   | 5-15 |
| Bookmarks         | 5-15 |
| Saved Pages       | 5-17 |
| RSS Feed          | 5-18 |

## **Internet Services**

Access Mobile sites via Yahoo! Keitai or Internet sites via PC Site Browser.

View Web page contents or download media files.

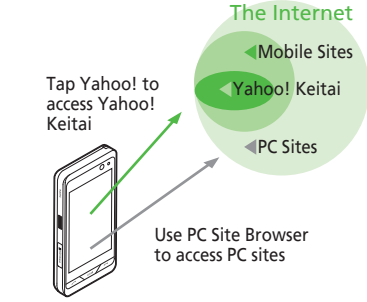

- In this guide, "Yahoo! Keitai" refers to SoftBank Mobile Internet portal and service itself. "PC sites" are sites accessible via PC Site Browser."Internet" refers to both Internet and Mobile Internet sites.
- A separate subscription is required for Internet services.
- Before using Internet, retrieve Network information.

#### Note

• Internet connections incur Packet Communication charges.

## Web Certificates (SSL/TLS)

Secure Sockets Layer (SSL) and Transport Layer Security (TLS) are encryption protocols for secure Internet transmissions of important/sensitive information (credit card numbers, etc.) and authentication.

Confirm electronic certificates saved on handset  $(\bigcirc P.5-12, P.5-14)$ .

#### Note

#### Using SSL/TLS

When a security notice appears, subscribers must decide for themselves whether or not to open a page.

Opening secure pages constitutes agreement to the terms of usage, SOFTBANK MOBILE Corp., VeriSign Japan K.K., Cybertrust Japan Co., Ltd., Entrust Japan Co., Ltd., GlobalSign K.K., RSA Security Inc. and SECOM Trust Systems Co., Ltd. are not liable for the security of SSL/TLS. No liability is assumed for any damage associated with SSL/TLS use.

## **Opening Saved Pages**

Retrieved Mobile Internet pages are temporarily saved in a cache. The cache remains even after a session ends or handset is turned off. When full, the oldest pages are automatically deleted to make room for new ones.

When a saved page is opened again, it may open from the Cache. For the latest content, reload the page.

- •When another USIM Card is inserted, cache contents are automatically deleted.
- When a page with an expiry date is saved, the page is automatically deleted upon expiry.

# 5 Internet Services

## Yahoo! Keitai

Use Yahoo! Keitai to view page contents or download image/music files.

Alternatively, access Yahoo! Keitai from Main menu, History, Bookmarks, Web search, or by entering URL.

## Yahoo! Keitai Main Menu

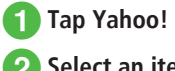

Select an item

- •When accessing Mobile site for the first time, a screen for Retrieving Network Information appears at 1. After the retrieval, website appears.
- •To open PC Site Browser from Yahoo! Keitai, tap More  $\rightarrow$  Switch to PC site browser  $\rightarrow$  This page or Link.

#### Note

• When Send referer is set to Not send, pages may not appear (
P.5-12).

## Viewing Page from Yahoo! Keitai Menu List

Tap Menu  $\rightarrow$  Tap Yahoo!  $\rightarrow$ Menu list

## **Entering URL**

- Tap Menu  $\rightarrow$  Tap Yahoo!  $\rightarrow$ Enter URL
  - Default: "http://" is set.

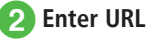

● Alternatively, in a page, tap More → Enter URL → Enter URL.

## **Entering URL from History**

Accessed URLs from Yahoo! Keitai are saved in Yahoo! Keitai History. Access URL to save up to 50 History.

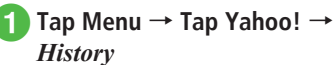

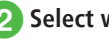

## 2 Select website

• Alternatively, in a page, tap More  $\rightarrow$  *History*  $\rightarrow$ Select website

#### Advanced

- Advanced Settings @ P.5-10
- Deleting Access History
- Sending Access History
- Viewing Access History Details

#### **X** Settings

- Delete Cache/Cookie/Certificates (
  P.14-14)
- Show/Hide Manufacture Number (
  P.14-14)
- Send/Hide Referrer (
  P.14-14)
- Select Cookie Setting (
  P.14-14)
- Select Script Setting (
  P.14-14)
- Confirm Root Certificate (127 P.14-14)
- Set Certificate Retention Period (
  P.14-14)
- Show/Hide Secure Prompt (
  P.14-14)
- Initialize Browser (
  P.14-14)
- Reset Settings (
  P.14-14)

## **PC Site Browser**

Use PC Site Browser to view page contents or download image/music files from PC sites. Alternatively, access PC Site Browser from Homepage, History, Bookmarks, Web search, or by entering URL.

## PC Site Browser Homepage

- Tap Menu  $\rightarrow$  Tap Yahoo!  $\rightarrow$ *PC site browser*  $\rightarrow$  *Homepage* 
  - If a warning appears, tap OK.

## Select an item

- Activate PC Site Browser, Appears.
- In PC Site Browser, only document files and widgets can be downloaded or streamed.
- Some sites may not appear correctly.
- •To open Yahoo! Keitai from PC Site Browser, tap More → Switch to Yahoo! Keitai

#### Note

- When Send referer is set to Not send. pages may not open (
  P.5-14).
- Viewing rich contents sites may incur high Packet Communication charges.

## **Entering URL**

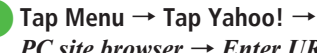

*PC site browser*  $\rightarrow$  *Enter URL* 

• Default: "http://" is set.

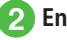

## Enter URL

• If a warning appears, tap OK.

## **Entering URL from History**

Accessed URLs from PC Site Browser are saved in History.

Access URL to save up to 50 items in History.

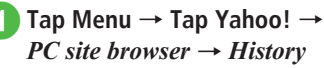

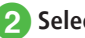

## Select website

• When warning appears, tap OK.

● Alternatively, in a page, tap More → *History* → Select website.

5

#### Advanced

- Advanced Settings @ P.5-12
- Deleting Access History
- Sending Access History
- Viewing Access History Details

#### **X** Settings

- Delete Cache/Cookie/Certificates/RSS Feed List (CPP.14-14)
- Show/Hide Manufacture Number (CPP.14-15)
- Send/Hide Referrer (IPP P.14-15)
- Select Cookie Setting (IPP P.14-15)
- Select Script Setting (CPP.14-15)
- Confirm Root Certificate (IPP.14-15)
- Set Certificate Retention Period (IPP P.14-15)
- Show/Hide Warning (IPP P.14-15)
- Show/Hide Secure Prompt (IPP P.14-15)
- Initialize Browser (IPP P.14-15)
- Reset Settings (IPP P.14-15)

## **Page Operations**

Text and images shown in page can be zoom in/ out

Alternatively, select menu to link target page, set function with radio button

## **Selecting Menu**

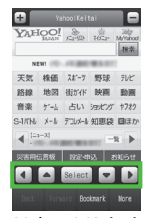

Yahoo! Keitai Top Page

I ▲ / ■ / ■ / ▶: Scroll to up/ down/left/right, or move the cursor

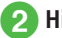

2 Highlight menu → Select

- Alternatively, tap an item directly to select the link.
- Alternatively, touch the screen directly to scroll.
- Press CLEAR with no previous page, you are prompted to close Internet connection. Choose Yes to close it.
- Tap Back or press to return previous page.
- Highlight link and tap Select; move to target page.
- Tap Forward to back to the status before tapping Back or pressing CLEAR .
- Rotate handset to show image view horizontally to Landscape view.

Operations are the same as Landscape view.

- Press @ \_\_\_\_\_ to change to full screen view. Press it again to return to the previous view.
- In case of PC Site Browser, touching and holding an item will open it in a new tab (not available in full screen view).

• Press @ for 1 + seconds to mute BGM in page.

## **Entering Text**

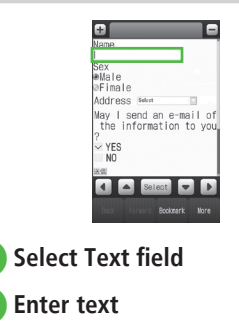

#### Note

2

• Text entry and item selection varies by page.

Page Zoom

| 1 | Tap More → <i>Zoom in/out</i>  |
|---|--------------------------------|
| 2 | Tap + / - to adjust zoom level |

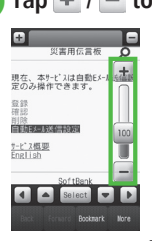

- Alternatively, use 100 to adjust zoom.
- •For PC Site Browser, tap Zoom  $\rightarrow$  tap + / to adjust zoom level.
- For PC Site Browser, touch and hold place on screen without link to view zoom button. Move stylus upward/downward to adjust zoom.

## Multi Page (Tab)

Use tabs at the top of Display to view pages. Open up to three pages simultaneously.

|         | ltai           | S-1/1* HA | L      |              |  |  |  |
|---------|----------------|-----------|--------|--------------|--|--|--|
| Tabu    | MAAN           | 12-92b    | 7052*  | MYahod<br>根索 |  |  |  |
| NEW!    |                |           |        |              |  |  |  |
| 天気      | 株価             | 781-7     | 野球     | 形ど           |  |  |  |
| 路線      | 地図             | 街がイド      | 映画     | 動賣           |  |  |  |
| 音楽      | 5-4            | 占い        | ションパ   | 1782         |  |  |  |
| S-1/(H) | $\lambda - b$  | 7'3UX-1   | 知恵袋    | 目ほか          |  |  |  |
| د ا     | 4 [:3-3]       |           |        |              |  |  |  |
| 災害用的    |                |           |        |              |  |  |  |
|         | 🔹 🔺 Select 💌 🕨 |           |        |              |  |  |  |
| Back    |                |           | sknark |              |  |  |  |

Tap 🛨

**2** Tap tab  $\rightarrow$  Access target information(€P.5-15)

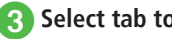

## Select tab to Toggle Pages

• Tap — to close viewing tab.

• Yahoo! Keitai and PC sites cannot be open simultaneously.

- Some pages may open in a new tab automatically.
- •When multiple tabs are open, some pages may be partially obscured. Close unnecessary tabs.

## **Buttons & Check Boxes**

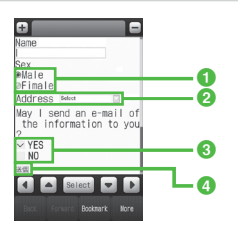

## Streaming from Page Link

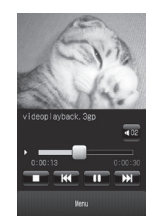

Radio button

Select an item only. Select an item with  $\bigcirc$  to select it (appearing as  $\bigcirc$ ).

2 Menu field

Open a menu and select an item. Highlight menu  $\rightarrow$  select an item.

3 Check box

Select multiple items. Select an item with  $\Box$  to select it (appearing as  $\checkmark$ ).

4 Command button

Perform operations assigned to a button. Highlight a command button  $\rightarrow$  select an item.

- Open a page containing a page link
- 2 Select a link

## Advanced

#### Advanced Settings

- Yahoo! Keitai (🐨 P.5-10)
- Showing/Hiding Keypad on Pages
- Copying Text
- Refreshing Page
- Entering URL from History
- Searching with New Window
- Searching Text
- Moving to Top/Bottom of Page
- Sending URL
- Zooming Page in/out
- Viewing Flash®

- Viewing Only Selected Frame
- Viewing Page Details
- Moving to Main Menu
- Exiting Browser
- PC Site Browser (
  P.5-12)
- Capturing Screen in a Page
- Copying Text
- Entering URL from History
- Searching with New Window
- Searching Text
- Sending URL
- Moving to Top/Bottom of Page
- Viewing Flash®
- Viewing Only Selected Frame
- Viewing Page Details
- Opening Homepage
- Changing Page Layout
- Exiting Browser

#### **∛** Settings

- Yahoo! Keitai
- Set Text Size in Yahoo! Keitai Pages (IPP P.14-4)
- Change Page Font Size (IPP P.14-13)
- Set Page Scroll Unit (IPP P.14-13)
- Show/Hide Page Images (IPP.14-13)
- Play/Mute Page Sounds (IPP P.14-13)

#### PC Site Browser

- Set Text Size in PC Site Browser ( P.14-4)
- Change Page Font Size (IPP P.14-13)
- Show/Hide Page Navigation When Zooming (INP P.14-14)
- Show/Hide Page Images (IPP P.14-14)
- Play/Mute Page Sounds (IPP P.14-14)

## **Bookmarks & Saved Pages**

Save site URLs to Bookmarks. Save page content to Saved Pages. Open pages without establishing an Internet connection.

## **Saving Bookmarks**

Save up to 50 bookmarks for Yahoo! Keitai and PC site, each.

- ] Open a page
- Tap Bookmark → Save

**3** Enter title

## **Accessing Bookmarks**

Tap Menu → Tap Yahoo! → PC site browser as required → Bookmarks

## 2 Select a bookmark

#### Note

• Internet connections may incur Packet Communication charges.

## **Saving Pages**

Save up to 30 pages each for Yahoo! Keitai and PC Sites, each.

- Open a page
- Tap More (for some windows, tap More  $\rightarrow$  Saved pages)  $\rightarrow$ Save
- 3 Enter title

## **Opening Saved Pages**

Tap Menu  $\rightarrow$  Tap Yahoo!  $\rightarrow$  *PC site browser* as required  $\rightarrow$ 

Saved pages

2 Select a page

Note

 If USIM Card inserted when page was saved is replaced, saved page will not open.

#### Advanced

- Advanced Settings @ P.5-15
- Opening Bookmarked Website
- Saving Bookmark by Direct Entry
- Editing Bookmark Title/URL
- Deleting Bookmarks
- Creating Folders in Bookmark List
- Sending Bookmark URL
- Sending Bookmark URL via Bluetooth<sup>®</sup>
- Sending Bookmark URL via Infrared
- Sending Bookmark URL via IC Transmission
- Moving Bookmark to Folders
- Changing Bookmark Order
- Saving Bookmark to Data Folder
- Viewing Bookmark Details
- Opening Saved Pages in a Page
- Renaming Saved Pages
- Deleting Saved Pages
- Changing Order of Saved Pages

## **RSS Feed**

Register RSS compatible websites: viewing content updates without accessing websites.

## **Registering RSS**

Open RSS compatible website, 🔊 appears.

- Tap More  $\rightarrow$  Register in RSS feed
- 2 Select RSS to register  $\rightarrow$  Tap Select
  - After registration. Auto update confirmation appears. Tap Yes to start automatic update. Tap No not to start automatic update.
- •In a page with RSS link, select link to register.

## **Viewing Update Information**

- - Tap Menu  $\rightarrow$  Tap Yahoo!  $\rightarrow$ PC site browser  $\rightarrow$  RSS feed

## Select RSS to view → Select items from list

- •When there is no update information, confirmation appears. Choose Yes.
- •When selecting titles in contents list, confirmation appears. Choose Yes or No.
- View Read/Unread with = / Placeted at the side of feed list title.

## **Updating RSS**

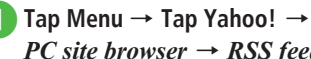

- *PC site browser*  $\rightarrow$  *RSS feed*
- **Tap Refresh**

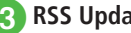

**RSS Update operation** 

#### To Update Selected RSS

Each item → Check RSS to update → Tap Refresh

#### To Update All RSS at Once

#### All items

Tap Cancel to stop update.

#### Advanced

- **\ Advanced Settings** I P.5-18
- Deleting RSS
- Sorting RSS
- Moving RSS to Folder
- Prohibiting RSS Update
- Creating Folders in RSS List
- Sending RSS via Message
- Sending RSS via Bluetooth<sup>®</sup>
- Sending RSS via Infrared
- Sending RSS via IC Transmission
- Changing RSS Folder Name
- Saving RSS to Data Folder
- Loading RSS
- Viewing RSS Details

## **Advanced Settings**

#### Advanced Settings

## Yahoo! Keitai

#### Showing/Hiding Keypad on Pages

In a page, tap More → *Show keypad* or *Hide keypad* 

- In some pages, tap numbers on Keypad, \*, or
   # to select an item.
- Move slide shown to adjust the transparency of Keypad.

#### **Copying Text**

In a page, tap More → Copy text

#### To Copy Selected Text

Tap the first character to copy  $\rightarrow$  Tap Start point

 $\rightarrow$  Tap the last character to copy  $\rightarrow$  Tap End point

#### To Copy All Text in Text Entry Window Tap All

#### **Refreshing Page**

In a page, tap More  $\rightarrow$  *Refresh* 

#### **Entering URL from History**

#### From Yahoo! Keitai

Tap Menu  $\rightarrow$  Tap Yahoo!  $\rightarrow$  *Enter URL*  $\rightarrow$  Tap More  $\rightarrow$  *Insert*  $\rightarrow$  *EnterURL logs*  $\rightarrow$  Select URL

#### From a Page

- In a page, tap More  $\rightarrow$  *Enter URL*  $\rightarrow$  Tap More  $\rightarrow$  *Insert*  $\rightarrow$  *EnterURL logs*  $\rightarrow$  Select URL
- Up to ten URL logs appear, the latest first. When the limit is reached, the oldest page is deleted automatically.

#### Searching with New Window

In a page, tap More  $\rightarrow$  Web search  $\rightarrow$  Enter text

 Alternatively, tap Menu → Tap Yahoo! → Web Search.

#### Searching Text

In a page, tap More  $\rightarrow$  *Search*  $\rightarrow$  Enter text to search

 Words that match are highlighted. Tap Prev. or Next to search for the previous or next match.

#### Moving to Top/Bottom of Page

In a page, tap More  $\rightarrow$  Jump  $\rightarrow$  Top/Bottom

#### Sending URL

In a page, tap More  $\rightarrow$  Send URL  $\rightarrow$  S! Mail or SMS  $\rightarrow$  ( $\bigcirc$  P.4-4 S! Mail (2), P.4-7 SMS (2))

#### **Deleting Access History**

Tap Menu  $\rightarrow$  Tap Yahoo!  $\rightarrow$  *History*  $\rightarrow$  Tap Delete  $\rightarrow$  Check history to delete  $\rightarrow$  Tap Delete  $\rightarrow$  *Yes* 

 Alternatively, in a page, tap More → *History* → Tap Delete → Check history to delete → Tap Delete → *Yes*.

#### Sending Access History

Tap Menu  $\rightarrow$  Tap Yahoo!  $\rightarrow$  *History*  $\rightarrow$  Tap Send URL  $\rightarrow$  *S*! *Mail* or *SMS*  $\rightarrow$  Select history to send  $\rightarrow$  *Yes*  $\rightarrow$  ( $\bigcirc$  P.4-4 S! Mail ( $\bigcirc$ , P.4-7 SMS ( $\bigcirc$ )

Alternatively, in a page, tap More → History
 → Tap Send URL → S! Mail or SMS → Select history to send → Yes.

#### Viewing Access History Details

Tap Menu  $\rightarrow$  Tap Yahoo!  $\rightarrow$  *History*  $\rightarrow$  Tap Details  $\rightarrow$  Select history

 Alternatively, in a page, tap More → *History* → Tap Details → Select history.

#### Zooming Page in/out

In a page, tap More  $\rightarrow$  Zoom in/out  $\rightarrow$  Adjust size

#### Viewing Flash®

In a page, open Flash® file, and tap More  $\rightarrow$  *Flash*® *menu* 

To Pause/Play Pause or Play

To Play from Beginning Play from start

#### Viewing Only Selected Frame

In a page, tap More → Frame in

- Some pages may be divided into multiple sections. Such a section is referred to as "Frame".
- To return to the normal display, tap More → *Frame out*.

#### Viewing Page Details

In a page, tap More → Details

**To View Page Information** Page information

**To View Server Certificate** Server certification

#### Moving to Main Menu

In a page, tap More → Yahoo! Keitai

#### Showing/Hiding Navigation Bar

In a page, tap More  $\rightarrow$  *Settings*  $\rightarrow$  Under *Navigation bar*, *On* or *Off* 

#### **Changing Font Size**

In a page, tap More  $\rightarrow$  *Settings*  $\rightarrow$  *Font size*  $\rightarrow$  Select an item

#### **Changing Scroll Unit**

In a page, tap More  $\rightarrow$  *Settings*  $\rightarrow$  *Scroll unit*  $\rightarrow$  Select an item

#### **Changing Character Code**

In a page, tap More  $\rightarrow$  *Settings*  $\rightarrow$  *Encoding*  $\rightarrow$  Select an item

 If page text appears garbled, changing character encoding may solve the problem.

#### Setting Show/Play of Image/Sound

In a page, tap More → Settings → Downloads

To Set Image Under *Display image, On* or *Off* 

To Set Sound Under *Play sounds, On* or *Off* 

#### **Setting Saving Location**

In a page, tap More → *Settings* → *Save to* → *Phone/Memory card/Ask each time* 

#### **Clearing Cache**

In a page, tap More  $\rightarrow$  *Settings*  $\rightarrow$  *Memory manager*  $\rightarrow$  *Clear cache*  $\rightarrow$  *Yes* 

#### **Deleting Cookies**

In a page, tap More  $\rightarrow$  *Settings*  $\rightarrow$  *Memory manager*  $\rightarrow$  *Delete cookies*  $\rightarrow$  *Yes* 

#### **Deleting Certificates**

In a page, tap More  $\rightarrow$  *Settings*  $\rightarrow$  *Memory manager*  $\rightarrow$  *Delete certificates*  $\rightarrow$  *Yes* 

#### Setting Manufacture Number Notification

In a page, tap More  $\rightarrow$  *Settings*  $\rightarrow$  *Security*  $\rightarrow$  Under *Manufacture number*, *On* or *Off* 

#### Sending/Not Sending Referrer Information

In a page, tap More  $\rightarrow$  *Settings*  $\rightarrow$  *Security*  $\rightarrow$  *Send referer*  $\rightarrow$  Select an item

 Referrer is a link source URL information. It is sent to Web server when accessing websites.

#### **Enabling Cookies**

In a page, tap More  $\rightarrow$  *Settings*  $\rightarrow$  *Security*  $\rightarrow$  *Cookies*  $\rightarrow$  Select an item

- Select *Confirm* for acceptance confirmation every time before a Cookie is saved.
- Cookie automatically saves identification information of visitors to handset. Cookies contain user information and allow sites to recognize users and track preferences.

#### **Enabling Script**

In a page, tap More  $\rightarrow$  *Settings*  $\rightarrow$  *Security*  $\rightarrow$  *Script*  $\rightarrow$  Select an item

#### Checking Root Certificates

In a page, tap More → *Settings* → *Security* → *Root certificates* → Select a certificate

• View electronic certificate preinstalled on handset.

#### **Certificating Retention**

In a page, tap More  $\rightarrow$  *Settings*  $\rightarrow$  *Security*  $\rightarrow$  *Certificate retention*  $\rightarrow$  Select an item

#### Showing/Hiding Secure Prompt

In a page, tap More  $\rightarrow$  *Settings*  $\rightarrow$  *Security*  $\rightarrow$  Under *Secure prompt, On* or *Off* 

#### Initializing Saved Information

In a page, tap More  $\rightarrow$  *Settings*  $\rightarrow$  *Initialized browser*  $\rightarrow$  Enter Phone Password  $\rightarrow$  Tap OK  $\rightarrow$  *Yes* 

 Initialize browser settings or information such as Bookmarks or Saved pages.

#### Resetting Yahoo! Keitai Settings

In a page, tap More  $\rightarrow$  Settings  $\rightarrow$  Reset settings  $\rightarrow$  Enter Phone Password  $\rightarrow$  Tap OK  $\rightarrow$  Yes

#### **Exiting Browser**

In a page, tap More  $\rightarrow Exit \rightarrow Yes$ 

## PC Site Browser

#### Capturing Screen in a Page

In a page, tap More → Capture screen

• Save screen to Pictures folder.

#### **Copying Text**

In a page, tap More → Copy text

#### To Copy Selected Text

Tap the first character to copy  $\rightarrow$  Tap Start point

 $\rightarrow$  Tap the last character to copy  $\rightarrow$  Tap End point

#### To Copy All Text in Text Entry Window Tap All

#### Entering URL from History

#### From PC Site Browser

Tap Menu  $\rightarrow$  Tap Yahoo!  $\rightarrow PC$  site browser  $\rightarrow$  Enter URL  $\rightarrow$  Tap More  $\rightarrow$  Insert  $\rightarrow$ EnterURL logs  $\rightarrow$  Select URL

#### From a Page

- In a page, tap URL field  $\rightarrow$  Tap More  $\rightarrow$  *Insert*  $\rightarrow$  *EnterURL logs*  $\rightarrow$  Select URL
- Up to ten URL logs appear, the latest first. When the limit is reached, the oldest page is deleted automatically.

#### Searching with New Window

In a page, tap More  $\rightarrow$  *Web search*  $\rightarrow$  Enter text

- Alternatively, tap Menu → Tap Yahoo! → PC site browser → Web Search.
- If a warning appears, tap OK.

#### Searching Text

In a page, tap More  $\rightarrow$  *Search*  $\rightarrow$  Enter text to search

 Matching words are highlighted. Tap Prev. or Next to search for previous or next match.

#### Sending URL

In a page, tap More  $\rightarrow$  Send URL  $\rightarrow$  S! Mail or SMS  $\rightarrow$  ( $\bigcirc$  P.4-4 S! Mail (2), P.4-7 SMS (2))

#### Moving to Top/Bottom of Page

In a page, tap More  $\rightarrow Quick \text{ movement} \rightarrow$ Tap area to view  $\rightarrow$  Tap Select

#### **Deleting Access History**

Tap Menu  $\rightarrow$  Tap Yahoo!  $\rightarrow PC$  site browser  $\rightarrow$  History  $\rightarrow$  Tap Delete  $\rightarrow$  Check history to delete  $\rightarrow$  Tap Delete  $\rightarrow$  Yes

Alternatively, in a page, tap More → History
 → Tap Delete → Check history to delete → Tap Delete → Yes.

#### Sending Access History

Tap Menu  $\rightarrow$  Tap Yahoo!  $\rightarrow$  *PC site browser*  $\rightarrow$  *History*  $\rightarrow$  Tap Send URL  $\rightarrow$  *S! Mail* or *SMS*  $\rightarrow$  Select history to send  $\rightarrow$  *Yes*  $\rightarrow$  ( $\bigcirc$ P.4-4 S! Mail ( $\bigcirc$ , P.4-7 SMS ( $\bigcirc$ )

Alternatively, in a page, tap More → History
 → Tap Send URL → S! Mail or SMS → Select history to send → Yes.

#### Viewing Access History Details

Tap Menu  $\rightarrow$  Tap Yahoo!  $\rightarrow$  *PC site browser*  $\rightarrow$  *History*  $\rightarrow$  Tap Details  $\rightarrow$  Select history

 Alternatively, in a page, tap More → *History* → Tap Details → Select history.

#### Viewing Flash®

In a page, open Flash® file, and tap More  $\rightarrow$  *Flash*® *menu* 

To Pause/Play Pause or Play

#### **To Play from Beginning** *Play from start*

#### Viewing Only Selected Frame

In a page, tap More → *Frame in* 

- Some pages may be divided into multiple sections. Such a section is referred to as "Frame".
- To return to the normal display, tap More → *Frame out.*

#### **Viewing Page Details**

In a page, tap More → Details

To View Page Information Page information

To View Server Certificate Server certification

#### **Opening Homepage**

In a page, tap More  $\rightarrow$  *Homepage* 

#### **Changing Font Size**

In a page, tap More  $\rightarrow$  *Settings*  $\rightarrow$  *Font size*  $\rightarrow$  Select an item

#### Setting the Guide Show/Hide When Zoom

In a page, tap More  $\rightarrow$  *Settings*  $\rightarrow$  Under *Page navigation, On* or *Off* 

#### **Changing Character Code**

In a page, tap More  $\rightarrow$  *Settings*  $\rightarrow$  *Encoding*  $\rightarrow$  Select an item

 If page text appears garbled, changing character encoding may solve the problem.

#### Setting Show/Play of Image/Sound

In a page, tap More → *Settings* → *Downloads* 

#### To Set Image

Under Display image, On or Off

#### To Set Sound Under *Play sounds, On* or *Off*

#### Setting the Saving Location

In a page, tap More → *Settings* → *Save to* → *Phone/Memory card/Ask each time* 

#### **Clearing Cache**

In a page, tap More → *Settings* → *Memory manager* → *Clear cache* → *Yes* 

#### Deleting Cookies

In a page, tap More  $\rightarrow$  Settings  $\rightarrow$ Memory manager  $\rightarrow$  Delete cookies  $\rightarrow$  Yes

#### **Deleting Certificates**

In a page, tap More → *Settings* → *Memory manager* → *Delete certificates* → *Yes* 

#### **Deleting RSS Feed List**

In a page, tap More  $\rightarrow$  Settings  $\rightarrow$ Memory manager  $\rightarrow$  Delete RSS feed list  $\rightarrow$ Enter Phone Password  $\rightarrow$  Tap OK  $\rightarrow$  Yes

#### Setting Manufacture Number Notification

In a page, tap More  $\rightarrow$  *Settings*  $\rightarrow$  *Security*  $\rightarrow$  Under *Manufacture number, On* or *Off* 

#### Sending/Not Sending Referrer Information

In a page, tap More  $\rightarrow$  *Settings*  $\rightarrow$  *Security*  $\rightarrow$  *Send referer*  $\rightarrow$  Select an item

• Referrer is a link source URL information. It is sent to Web server when accessing websites.

#### **Enabling Cookies**

In a page, tap More  $\rightarrow$  *Settings*  $\rightarrow$  *Security*  $\rightarrow$  *Cookies*  $\rightarrow$  Select an item

- Select *Confirm* to show acceptance confirmation every time before a Cookie is saved.
- Cookie automatically saves identification information of visitors to handset. Cookies contain user information and allow websites to recognize users and track preferences.

#### **Enabling Script**

In a page, tap More  $\rightarrow$  *Settings*  $\rightarrow$  *Security*  $\rightarrow$  *Script*  $\rightarrow$  Select an item

#### Checking Root Certificates

In a page, tap More  $\rightarrow$  *Settings*  $\rightarrow$  *Security*  $\rightarrow$  *Root certificates*  $\rightarrow$  Select a certificate

• View electronic certificate preinstalled on handset.

#### **Certificate Retention**

In a page, tap More  $\rightarrow$  *Settings*  $\rightarrow$  *Security*  $\rightarrow$  *Certificate retention*  $\rightarrow$  Select an item

#### Showing/Hiding Secure Prompt

In a page, tap More → *Settings* → *Security* → Under *Secure prompt*, *On/Off* 

#### Viewing Warning Messages

In a page, tap More → *Settings* → Under *Warning messages*, *On/Off* 

#### Initializing Saved Information

In a page, tap More → Settings → Initialized browser

- → Enter Phone Password → Tap OK → Yes
- Initialize browser settings or information such as Bookmarks or Saved pages.

#### **Resetting PC Site Browser**

In a page, tap More  $\rightarrow$  *Settings*  $\rightarrow$  *Reset settings*  $\rightarrow$  Enter Phone Password  $\rightarrow$  Tap OK  $\rightarrow$  *Yes* 

#### **Changing Page Layout**

In a page, tap More → *Small screen* or *PC screen* 

#### **Exiting Browser**

In a page, tap More → Exit

## **Page Operations**

#### Saving Phone Number/Mail Address

In a page containing phone number/mail address, select phone number or mail address → Save Number → Phone or USIM

#### To Save as a New Entry

 $New \rightarrow (\bigcirc P.2-17 \text{ Creating New Entries } 2)$ 

#### To Update Entry

*Update* → Search and select Phone Book entry ( $\bigcirc$  P.2-18) → Enter each item ( $\bigcirc$  P.2-17)

 Available phone numbers and mail addresses appear underlined.

#### Sending Mail to Number/Mail Address

In a page containing phone number/mail address, select phone number or mail address → *Create Message* → *S*! *Mail* or *SMS* → (�P.4-5 S! Mail ⑤, P.4-7 SMS ⑤)

• Available phone numbers and mail addresses appear underlined.

#### **Calling Phone Number**

In a page containing phone number, select phone number → *Voice Call* or *Video Call* 

• Available phone numbers appear underlined.

#### Using URL to Open Another Page

Select URL in a page

• Available URLs appear underlined.

#### Saving Images/Other Files from Pages

#### To Save Page Images

In a page, tap More  $\rightarrow$  Save files  $\rightarrow$  Save items

- ightarrow Select image to save ightarrow Tap Save
- For Yahoo! Keitai, select an image to save only when there are multiple images.
- If image is saved as GIF file or JPEG file and is not copy protected file, *Pictures/My Pictograms/ Mail Art* may appear when saving.
   Select *Pictures* to saved to Pictures in Data Folder.
   Select *My Pictograms* to saved to My Pictograms in Data Folder.

Select Mail Art to save to Mail Art in Data Folder.

#### To Save Background Images

In a page, tap More  $\rightarrow$  *Save files*  $\rightarrow$  *Save BG image*  $\rightarrow$  Tap Save  $\rightarrow$  Select save location

#### To Save Background Sound

- In a page, tap More → Save files → Save items
- $\rightarrow$  Select background sound to save  $\rightarrow$  Tap Save
- They cannot be saved with PC Site Browser.
- $\bullet In$  a page with image, tap  $\textcircled{\sc D}$  to save sound.

#### To Save Linked Files

In a page, select a link  $\rightarrow$  Tap Save

- For Auto Save files, tap link to save files.
- If file details appear, select from following options: (available options vary by file type).
   Play: Play file (e.g., media file)
   Back to browser: Return to page
   Set as: Save file to Ringtone
- If files with same name exist, notification appears, choose *Yes* to save it with a different name. Choose *No* to edit the file name.

## Bookmarks

#### **Opening Bookmarked Website**

In a page, tap Bookmark  $\rightarrow Open \ list \rightarrow$  Select a bookmark

• Tap 🗐 or 🔳 in Bookmark list to toggle between List view and Thumbnail view.

#### Saving Bookmark by Direct Entry

#### In Yahoo! Keitai

Tap Menu  $\rightarrow$  Tap Yahoo!  $\rightarrow$  **Bookmarks**  $\rightarrow$ Tap Add  $\rightarrow$  Tap URL field  $\rightarrow$  Enter URL  $\rightarrow$ Tap Name field  $\rightarrow$  Enter name  $\rightarrow$  Tap Save

#### In PC Site Browser

Tap Menu  $\rightarrow$  Tap Yahoo!  $\rightarrow$  *PC site browser*  $\rightarrow$  *Bookmarks*  $\rightarrow$  Tap Add  $\rightarrow$  Tap URL field  $\rightarrow$ Enter URL  $\rightarrow$  Tap Name field  $\rightarrow$  Enter name  $\rightarrow$ Tap Save

#### 📕 In a Page

In a page, tap Bookmark  $\rightarrow$  **Open list**  $\rightarrow$ Tap Add  $\rightarrow$  Tap URL field  $\rightarrow$  Enter URL  $\rightarrow$ Tap Name field  $\rightarrow$  Enter name  $\rightarrow$  Tap Save

#### Editing Bookmark Title/URL

#### In Yahoo! Keitai

Tap Menu  $\rightarrow$  Tap Yahoo!  $\rightarrow$  **Bookmarks**  $\rightarrow$  Tap Edit  $\rightarrow$  Select bookmark to edit  $\rightarrow$  Tap URL field  $\rightarrow$  Enter URL  $\rightarrow$  Tap Name field  $\rightarrow$  Enter name  $\rightarrow$  Tap Save

#### In PC Site Browser

Tap Menu  $\rightarrow$  Tap Yahoo!  $\rightarrow$  *PC site browser*  $\rightarrow$  *Bookmarks*  $\rightarrow$  Tap Edit  $\rightarrow$  Select bookmark to edit  $\rightarrow$  Tap URL field  $\rightarrow$  Enter URL  $\rightarrow$  Tap Name field  $\rightarrow$  Enter name  $\rightarrow$  Tap Save

#### 📕 In a Page

In a page, tap Bookmark  $\rightarrow$  **Open list**  $\rightarrow$  Tap Edit  $\rightarrow$  Select bookmark to edit  $\rightarrow$  Tap URL field  $\rightarrow$  Enter URL  $\rightarrow$  Tap Name field  $\rightarrow$  Enter name  $\rightarrow$  Tap Save

#### **Deleting Bookmarks**

#### 📕 In Yahoo! Keitai

Tap Menu  $\rightarrow$  Tap Yahoo!  $\rightarrow$  **Bookmarks**  $\rightarrow$ Tap Delete  $\rightarrow$  Check bookmarks to delete  $\rightarrow$ Tap Delete  $\rightarrow$  **Yes** 

#### In PC Site Browser

Tap Menu  $\rightarrow$  Tap Yahoo!  $\rightarrow PC$  site browser  $\rightarrow$ Bookmarks  $\rightarrow$  Tap Delete  $\rightarrow$  Check bookmarks to delete  $\rightarrow$  Tap Delete  $\rightarrow$  Yes

#### 📕 In a Page

In a page, tap Bookmark  $\rightarrow$  *Open list*  $\rightarrow$ Tap Delete  $\rightarrow$  Check bookmarks to delete  $\rightarrow$ Tap Delete  $\rightarrow$  *Yes* 

• In Thumbnail view, select bookmarks to delete  $\rightarrow$  *Yes*.

#### Creating Folders in Bookmark List

#### 📕 In Yahoo! Keitai

Tap Menu  $\rightarrow$  Tap Yahoo!  $\rightarrow$  *Bookmarks*  $\rightarrow$  Tap More  $\rightarrow$  *Create folder*  $\rightarrow$  Enter folder name

#### In PC Site Browser

Tap Menu  $\rightarrow$  Tap Yahoo!  $\rightarrow$  *PC site browser*  $\rightarrow$  *Bookmarks*  $\rightarrow$  Tap More  $\rightarrow$  *Create folder*  $\rightarrow$  Enter folder name

#### In a Page

In a page, tap Bookmark  $\rightarrow Open \ list \rightarrow$  Tap More  $\rightarrow Create \ folder \rightarrow$  Enter folder name

#### Sending Bookmark URL

#### 📕 In Yahoo! Keitai

Tap Menu  $\rightarrow$  Tap Yahoo!  $\rightarrow$  *Bookmarks*  $\rightarrow$ Tap More  $\rightarrow$  *Send*  $\rightarrow$  *Via message*  $\rightarrow$  *S! Mail* or *SMS*  $\rightarrow$  Check bookmark to send  $\rightarrow$  Tap Send  $\rightarrow$  ( $\bigcirc$  P.4-4 S! Mail @, P.4-7 SMS @)

#### In PC Site Browser

Tap Menu → Tap Yahoo! → *PC site browser* → *Bookmarks* → Tap More → *Send* → *Via message* → *S! Mail* or *SMS* → Check bookmark to send → Tap Send → ( $\bigcirc$  P.4-4 S! Mail @, P.4-7 SMS @)

#### 📕 In a Page

In a page, tap Bookmark  $\rightarrow$  *Open list*  $\rightarrow$  Tap More  $\rightarrow$  *Send*  $\rightarrow$  *Via message*  $\rightarrow$  *S! Mail* or *SMS*  $\rightarrow$ Check bookmark to send  $\rightarrow$  Tap Send  $\rightarrow$  ( $\bigcirc$  P.4-4 S! Mail (@, P.4-7 SMS (@)

• In Thumbnail view, select bookmarks to send.

#### Sending Bookmark URL via Bluetooth®

#### In Yahoo! Keitai

- Tap Menu → Tap Yahoo! → *Bookmarks* → Tap More
- $\rightarrow$  Send  $\rightarrow$  Via Bluetooth  $\rightarrow$  Check bookmarks to send
- $\rightarrow$  Tap Send  $\rightarrow$  ( $\bigcirc$  P.13-6 Sending One Item at a Time (2)

#### In PC Site Browser

Tap Menu  $\rightarrow$  Tap Yahoo!  $\rightarrow$  PC site browser  $\rightarrow$  Bookmarks  $\rightarrow$  Tap More  $\rightarrow$  Send  $\rightarrow$  Via Bluetooth  $\rightarrow$  Check bookmarks to send  $\rightarrow$ Tap Send  $\rightarrow$  ( $\bigcirc$  P.13-6 Sending One Item at a Time (2)

#### In a Page

In a page, tap Bookmark  $\rightarrow$  *Open list*  $\rightarrow$  Tap More  $\rightarrow$  *Send*  $\rightarrow$  *Via Bluetooth*  $\rightarrow$  Check bookmarks to send  $\rightarrow$  Tap Send  $\rightarrow$  ( $\bigcirc$ P.13-6 Sending One Item at a Time (2)

• In Thumbnail view, select bookmarks to send.

#### Sending Bookmark URL via Infrared

#### In Yahoo! Keitai

Tap Menu  $\rightarrow$  Tap Yahoo!  $\rightarrow$  *Bookmarks*  $\rightarrow$  Tap More  $\rightarrow$  *Send*  $\rightarrow$  *Via infrared*  $\rightarrow$  Check bookmarks to send  $\rightarrow$  Tap Send ( $\bigcirc$  P.13-3)

#### In PC Site Browser

Tap Menu  $\rightarrow$  Tap Yahoo!  $\rightarrow$  PC site browser  $\rightarrow$ Bookmarks  $\rightarrow$  Tap More  $\rightarrow$  Send  $\rightarrow$ Via infrared  $\rightarrow$  Check bookmarks to send  $\rightarrow$ Tap Send ( $\bigcirc$  P.13-3)

#### 📕 In a Page

- In a page, tap Bookmark  $\rightarrow$  **Open list**  $\rightarrow$ Tap More  $\rightarrow$  **Send**  $\rightarrow$  **Via infrared**  $\rightarrow$  Check bookmarks to send  $\rightarrow$  Tap Send ( $\bigcirc$  P.13-3)
- In Thumbnail view, select bookmarks to send.

#### Sending Bookmark URL via IC Transmission

#### 📕 In Yahoo! Keitai

Tap Menu  $\rightarrow$  Tap Yahoo!  $\rightarrow$  *Bookmarks*  $\rightarrow$  Tap More  $\rightarrow$  *Send*  $\rightarrow$  *Via IC transmission* 

 $\rightarrow$  Check bookmark to send  $\rightarrow$  Tap Send ( $\bigcirc$  P.13-8)

#### In PC Site Browser

Tap Menu  $\rightarrow$  Tap Yahoo!  $\rightarrow$  *PC site browser*  $\rightarrow$  *Bookmarks*  $\rightarrow$  Tap More  $\rightarrow$  *Send*  $\rightarrow$  *Via IC transmission*  $\rightarrow$  Check bookmark to send  $\rightarrow$  Tap Send ( $\bigcirc$  P.13-8)

#### 📕 In a Page

In a page, tap Bookmark  $\rightarrow$  *Open list*  $\rightarrow$  Tap More  $\rightarrow$  *Send*  $\rightarrow$  *Via IC transmission*  $\rightarrow$  Check bookmark to send  $\rightarrow$  Tap Send ( $\bigcirc$ P.13-8)

• In Thumbnail view, select bookmarks to send.

5-17

#### Moving Bookmark to Folders

#### From Yahoo! Keitai

Tap Menu  $\rightarrow$  Tap Yahoo!  $\rightarrow$  **Bookmarks**  $\rightarrow$ Tap More  $\rightarrow$  **Move**  $\rightarrow$  Check bookmarks to move  $\rightarrow$  Tap Move  $\rightarrow$  Select a destination folder

#### From PC Site Browser

Tap Menu  $\rightarrow$  Tap Yahoo!  $\rightarrow$  *PC site browser*  $\rightarrow$  *Bookmarks*  $\rightarrow$  Tap More  $\rightarrow$  *Move*  $\rightarrow$  Check bookmarks to move  $\rightarrow$  Tap Move  $\rightarrow$  Select a destination folder

#### From a Page

In a page, tap Bookmark  $\rightarrow Open \ list \rightarrow$  Tap More  $\rightarrow Move \rightarrow$  Check bookmarks to move  $\rightarrow$ Tap Move  $\rightarrow$  Select a destination folder

- To create a new folder to move an item, tap Create Folder → Enter a new folder name.
- In Thumbnail view, select a bookmark to move → Select a destination folder.

#### **Changing Bookmark Order**

#### In Yahoo! Keitai

Tap Menu  $\rightarrow$  Tap Yahoo!  $\rightarrow$  *Bookmarks*  $\rightarrow$  Tap More  $\rightarrow$  *Change order*  $\rightarrow$  If confirmation appears, tap OK  $\rightarrow$  Drag a bookmark to desired location  $\rightarrow$  Tap Done

#### In PC Site Browser

Tap Menu  $\rightarrow$  Tap Yahoo!  $\rightarrow$  PC site browser  $\rightarrow$  Bookmarks  $\rightarrow$  Tap More  $\rightarrow$  Change order  $\rightarrow$  If confirmation appears, tap OK  $\rightarrow$  Drag a bookmark to desired location  $\rightarrow$  Tap Done

#### 📕 In a Page

In a page, tap Bookmark  $\rightarrow$  *Open list*  $\rightarrow$ Tap More  $\rightarrow$  *Change order*  $\rightarrow$  If confirmation appears, tap OK  $\rightarrow$  Drag a bookmark to desired location  $\rightarrow$  Tap Done

#### Saving Bookmark to Data Folder

#### In Yahoo! Keitai

Tap Menu  $\rightarrow$  Tap Yahoo!  $\rightarrow$  **Bookmarks**  $\rightarrow$ Tap More  $\rightarrow$  **Save to Data Folder**  $\rightarrow$  **Phone/ Memory Card**  $\rightarrow$  Select bookmark to save  $\rightarrow$ **Yes** 

#### In PC Site Browser

Tap Menu  $\rightarrow$  Tap Yahoo!  $\rightarrow$  *PC site browser*  $\rightarrow$  *Bookmarks*  $\rightarrow$  Tap More  $\rightarrow$  *Save to Data Folder*  $\rightarrow$  *Phone/Memory Card*  $\rightarrow$  Select bookmark to save  $\rightarrow$  *Yes* 

#### 📕 In a Page

In a page, tap Bookmark  $\rightarrow$  *Open list*  $\rightarrow$ Tap More  $\rightarrow$  *Save to Data Folder*  $\rightarrow$  *Phone/ Memory Card*  $\rightarrow$  Select bookmark to save  $\rightarrow$ *Yes* 

• To save a file to *Memory Card*, insert Memory Card.

#### Viewing Bookmark Details

#### In Yahoo! Keitai

Tap Menu  $\rightarrow$  Tap Yahoo!  $\rightarrow$  *Bookmarks*  $\rightarrow$  Tap More  $\rightarrow$  *Details*  $\rightarrow$  Select bookmark

#### In PC Site Browser

Tap Menu  $\rightarrow$  Tap Yahoo!  $\rightarrow$  *PC site browser*  $\rightarrow$  *Bookmarks*  $\rightarrow$  Tap More  $\rightarrow$  *Details*  $\rightarrow$  Select bookmark

#### 🛾 In a Page

In a page, tap Bookmark  $\rightarrow$  *Open list*  $\rightarrow$  Tap More  $\rightarrow$  *Details*  $\rightarrow$  Select bookmark

#### Saved Pages

#### **Opening Saved Pages in a Page**

In a page, tap Saved pages (for some windows, tap More  $\rightarrow$  *Saved pages*)  $\rightarrow$  *Open list*  $\rightarrow$  Select saved pages

In Saved Pages, tap in or to toggle List/Thumbnail view.

#### **Renaming Saved Pages**

#### 📕 In Yahoo! Keitai

Tap Menu  $\rightarrow$  Tap Yahoo!  $\rightarrow$  *Saved pages*  $\rightarrow$  Tap Rename  $\rightarrow$  Select saved pages to edit  $\rightarrow$  Enter name

#### In PC Site Browser

Tap Menu → Tap Yahoo! → *PC site browser* → *Saved pages* → Tap Rename → Select saved pages to edit → Enter name

#### 📕 In a Page

In a page, tap Saved pages (for some windows, tap More  $\rightarrow$  *Saved pages*)  $\rightarrow$  *Open list*  $\rightarrow$ Tap Rename  $\rightarrow$  Select saved pages to edit  $\rightarrow$ Enter name

#### **Deleting Saved Pages**

#### 📕 In Yahoo! Keitai

Tap Menu  $\rightarrow$  Tap Yahoo!  $\rightarrow$  *Saved pages*  $\rightarrow$  Tap Delete  $\rightarrow$  Select saved pages to delete  $\rightarrow$  *Yes* 

#### In PC Site Browser

Tap Menu  $\rightarrow$  Tap Yahoo!  $\rightarrow$  *PC site browser*  $\rightarrow$  *Saved pages*  $\rightarrow$  Tap Delete  $\rightarrow$  Select saved pages to delete  $\rightarrow$  *Yes* 

#### 📕 In a Page

In a page, tap Saved pages (for some windows, tap More  $\rightarrow$  *Saved pages*)  $\rightarrow$  *Open list*  $\rightarrow$ Tap Delete  $\rightarrow$  Select saved pages to delete  $\rightarrow$  *Yes* 

 In the list, check a saved pages to delete → Tap Delete → Yes.

#### **Changing Order of Saved Pages**

#### In Yahoo! Keitai

Tap Menu  $\rightarrow$  Tap Yahoo!  $\rightarrow$  Saved pages  $\rightarrow$  Tap Change order  $\rightarrow$  If confirmation appears, tap OK  $\rightarrow$  Drag saved pages to desired location  $\rightarrow$  Tap Done

#### In PC Site Browser

Tap Menu  $\rightarrow$  Tap Yahoo!  $\rightarrow$  *PC site browser*  $\rightarrow$  *Saved pages*  $\rightarrow$  Tap Change order  $\rightarrow$  If confirmation appears, tap OK  $\rightarrow$  Drag saved page to desired location  $\rightarrow$  Tap Done

#### 📕 In a Page

In a page, tap Saved pages (for some windows, tap More  $\rightarrow$  **Saved pages**)  $\rightarrow$  **Open list**  $\rightarrow$  Tap Change order  $\rightarrow$  If confirmation appears, tap OK  $\rightarrow$  Drag saved pages to desired location  $\rightarrow$  Tap Done

## **RSS Feed**

#### Prohibiting RSS Update

Tap Menu  $\rightarrow$  Tap Yahoo!  $\rightarrow$  *PC site browser*  $\rightarrow$  *RSS feed*  $\rightarrow$  Tap More  $\rightarrow$  *Restrict update*  $\rightarrow$ Check RSS to prohibit  $\rightarrow$  Tap Select

#### **Deleting RSS**

Tap Menu  $\rightarrow$  Tap Yahoo!  $\rightarrow$  *PC site browser*  $\rightarrow$  *RSS feed*  $\rightarrow$  Tap Delete  $\rightarrow$  Check RSS to delete  $\rightarrow$  Tap Delete  $\rightarrow$  *Yes* 

 If Mark all is selected, tap Delete → Enter Phone Password → Tap OK → Yes.

#### **Creating Folders in RSS List**

Tap Menu  $\rightarrow$  Tap Yahoo!  $\rightarrow$  *PC site browser*  $\rightarrow$  *RSS feed*  $\rightarrow$  Tap More  $\rightarrow$  *Create folder*  $\rightarrow$  Enter folder name

#### **Changing RSS Folder Name**

Tap Menu  $\rightarrow$  Tap Yahoo!  $\rightarrow PC$  site browser  $\rightarrow RSS$  feed  $\rightarrow$  Tap More  $\rightarrow$  Rename folder  $\rightarrow$ Select folder  $\rightarrow$  Enter folder name

#### Sending RSS via Message

Tap Menu  $\rightarrow$  Tap Yahoo!  $\rightarrow$  *PC site browser*  $\rightarrow$  *RSS feed*  $\rightarrow$  Tap More  $\rightarrow$  *Send*  $\rightarrow$  *Via message*  $\rightarrow$  Check RSS to send  $\rightarrow$  Tap Select  $\rightarrow$  ( $\bigcirc$  P.4-4 Creating/Sending Messages(2))

#### Sending RSS via Bluetooth®

Tap Menu  $\rightarrow$  Tap Yahoo!  $\rightarrow$  *PC site browser*  $\rightarrow$  *RSS feed*  $\rightarrow$  Tap More  $\rightarrow$  *Send*  $\rightarrow$  *Via Bluetooth*  $\rightarrow$  Check RSS to send  $\rightarrow$  Tap Select  $\rightarrow$  (OPP.13-7 Receiving One Item at a Time(O)

#### Sending RSS via Infrared

Tap Menu  $\rightarrow$  Tap Yahoo!  $\rightarrow$  *PC site browser*  $\rightarrow$  *RSS feed*  $\rightarrow$  Tap More  $\rightarrow$  *Send*  $\rightarrow$  *Via infrared*  $\rightarrow$  Check RSS to send  $\rightarrow$  Tap Select ( $\bigcirc$ P.13-3)

#### Sending RSS via IC Transmission

Tap Menu  $\rightarrow$  Tap Yahoo!  $\rightarrow$  *PC site browser*  $\rightarrow$  *RSS feed*  $\rightarrow$  Tap More  $\rightarrow$  *Send*  $\rightarrow$  *Via IC transmission*  $\rightarrow$  Check RSS to send  $\rightarrow$  Tap Select ( $\bigcirc$  P.13-8)

#### Moving RSS to Folder

Tap Menu  $\rightarrow$  Tap Yahoo!  $\rightarrow$  *PC site browser*  $\rightarrow$  *RSS feed*  $\rightarrow$  Tap More  $\rightarrow$  *Move*  $\rightarrow$  Check RSS to move  $\rightarrow$  Tap Select  $\rightarrow$  Select folder to move

 To create a new folder to move to, tap Create folder → Enter folder name.

#### Sorting RSS

Tap Menu  $\rightarrow$  Tap Yahoo!  $\rightarrow$  *PC site browser*  $\rightarrow$  *RSS feed*  $\rightarrow$  Tap Change order  $\rightarrow$  Drag RSS to desired location  $\rightarrow$  Tap OK

#### Saving RSS to Data Folder

Tap Menu  $\rightarrow$  Tap Yahoo!  $\rightarrow PC$  site browser  $\rightarrow RSS$  feed  $\rightarrow$  Tap More  $\rightarrow Export \rightarrow Phone/$ Memory card  $\rightarrow Yes$ 

 The save location can be set to Memory Card if inserted.

#### Loading RSS

Tap Menu  $\rightarrow$  Tap Yahoo!  $\rightarrow$  *PC site browser*  $\rightarrow$  *RSS feed*  $\rightarrow$  Tap More  $\rightarrow$  *Import*  $\rightarrow$  Select file to load

#### To Add RSS Feed

 $Add \rightarrow Yes/No$ 

#### To Delete All and Add RSS Feed

**Delete & Overwrite**  $\rightarrow$  Enter Phone Password  $\rightarrow$  Tap OK

• After saving, Update confirmation appears. Choose *Yes* to update.

#### **Viewing RSS Details**

Tap Menu  $\rightarrow$  Tap Yahoo!  $\rightarrow$  *PC site browser*  $\rightarrow$  *RSS feed*  $\rightarrow$  Tap More  $\rightarrow$  *Details*  $\rightarrow$  Select RSS

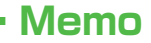

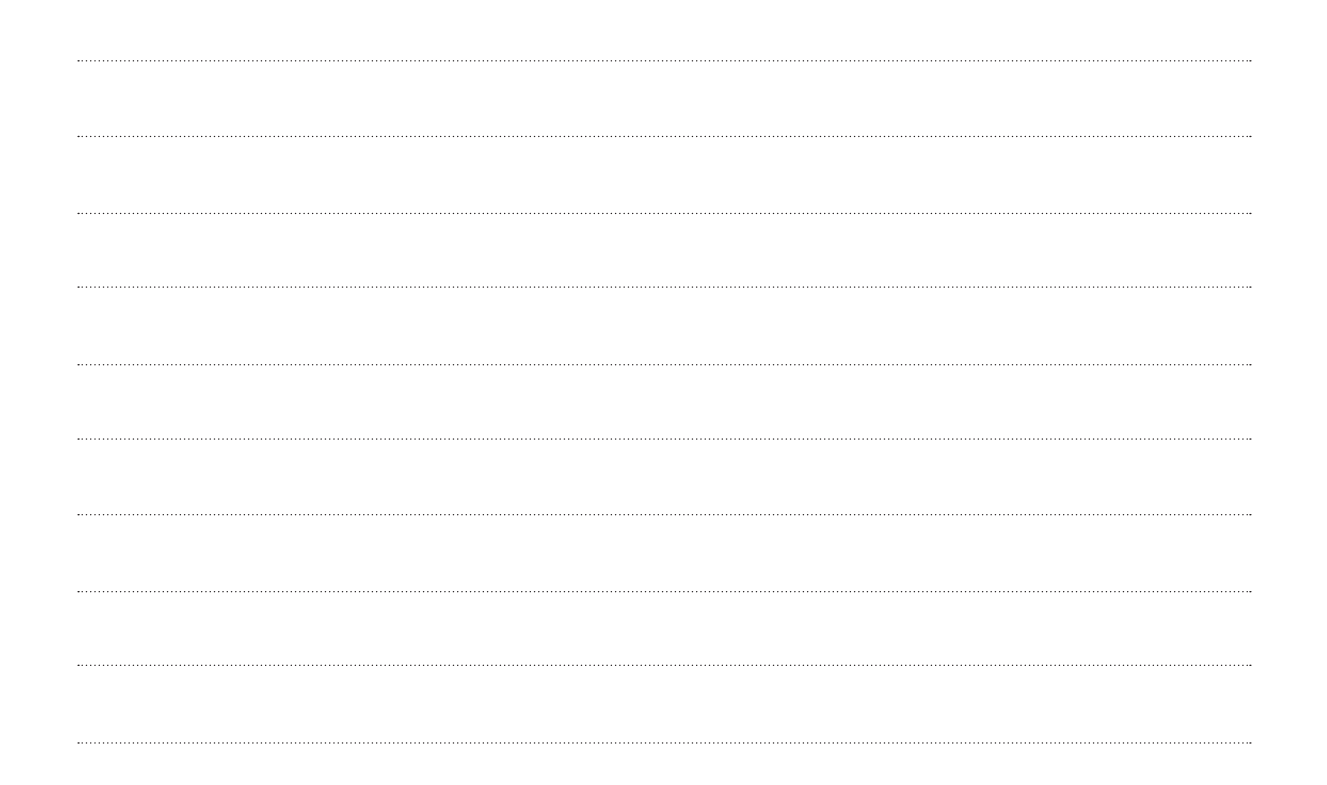